1. Entre no site www.colegiodelourdes.com.br

X

🛶 Colégio Nossa Senhora de Lourd 🗙 🕂

→ C ▲ Não seguro | colegiodelourdes.com.br

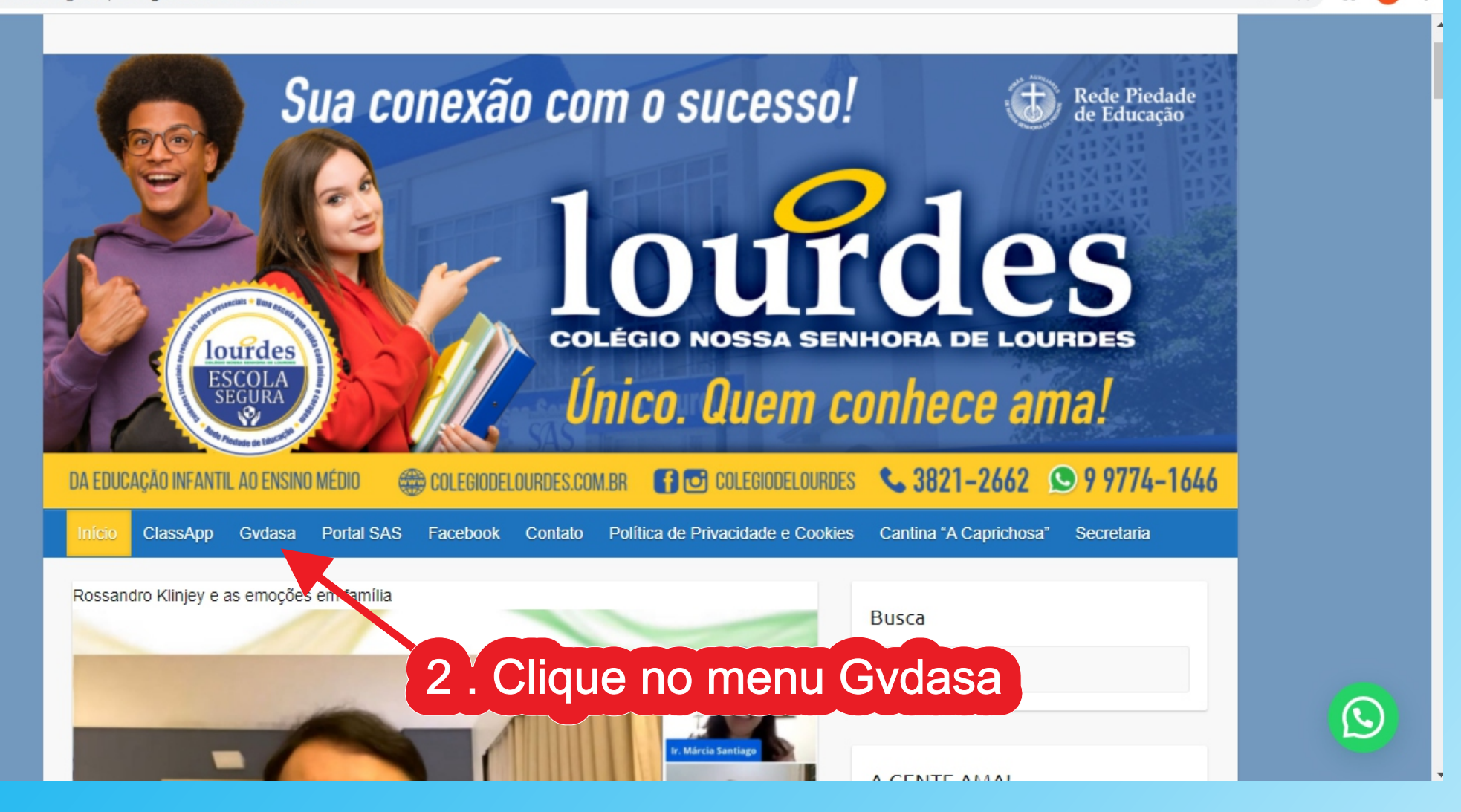

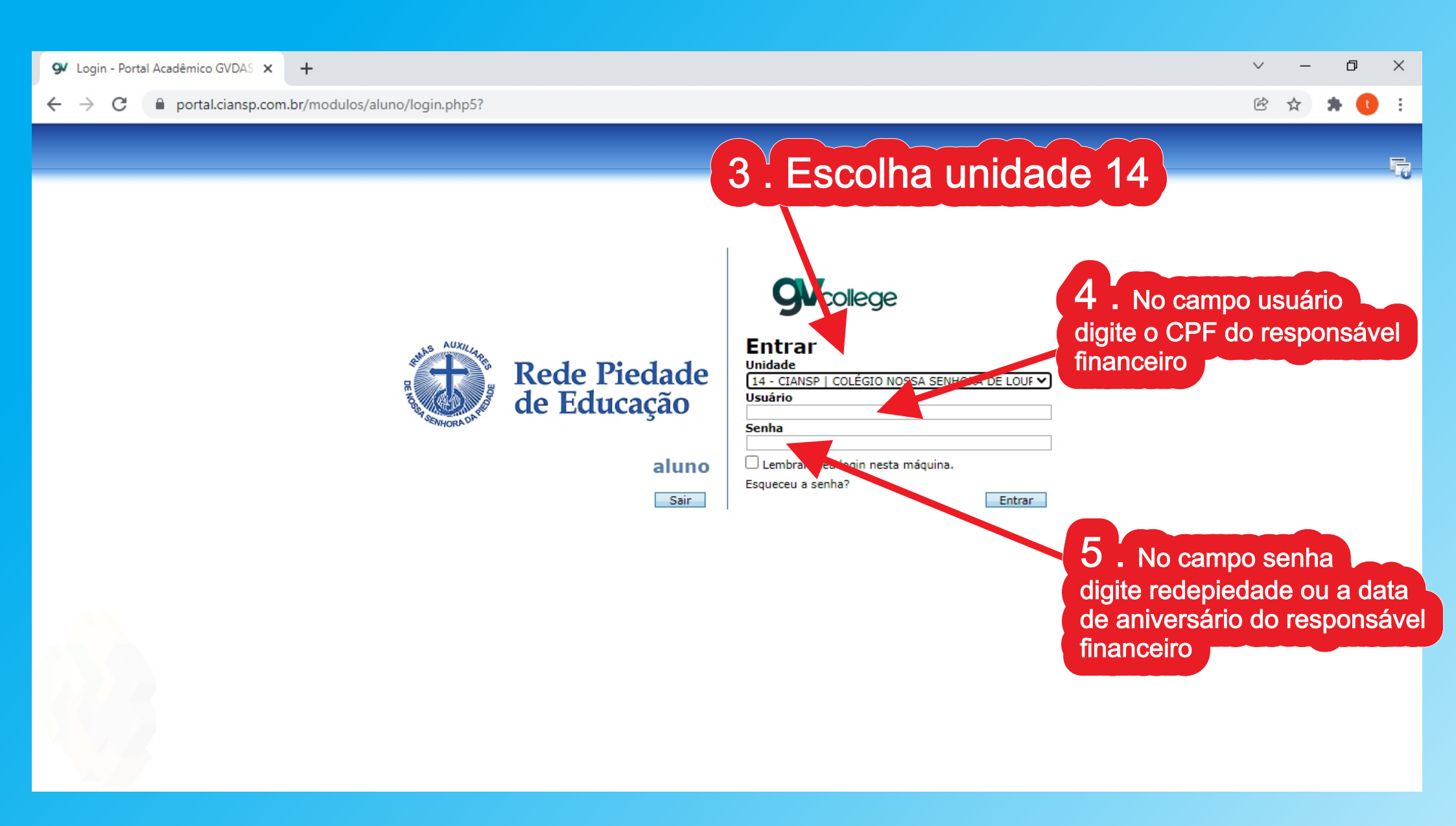

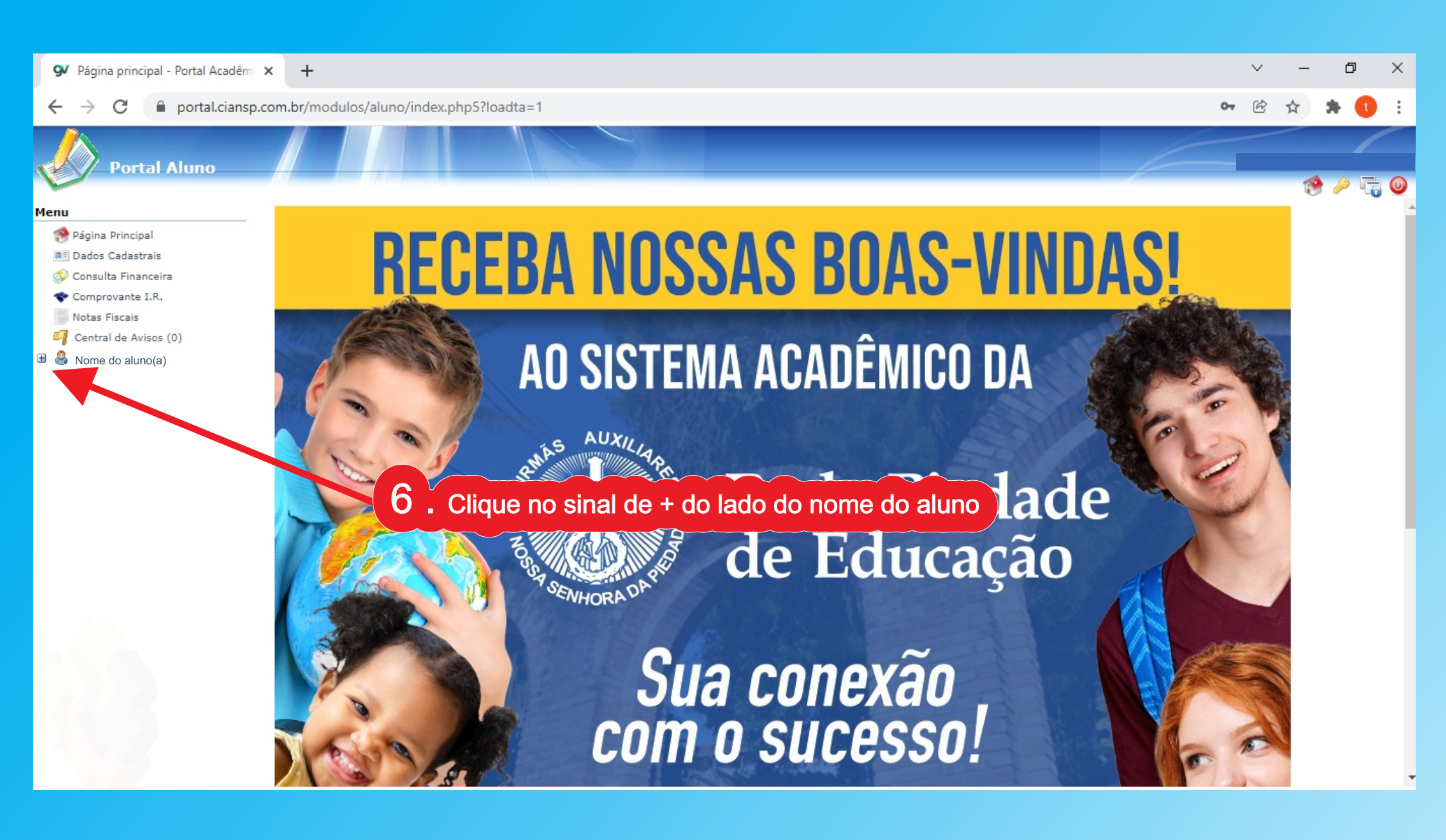

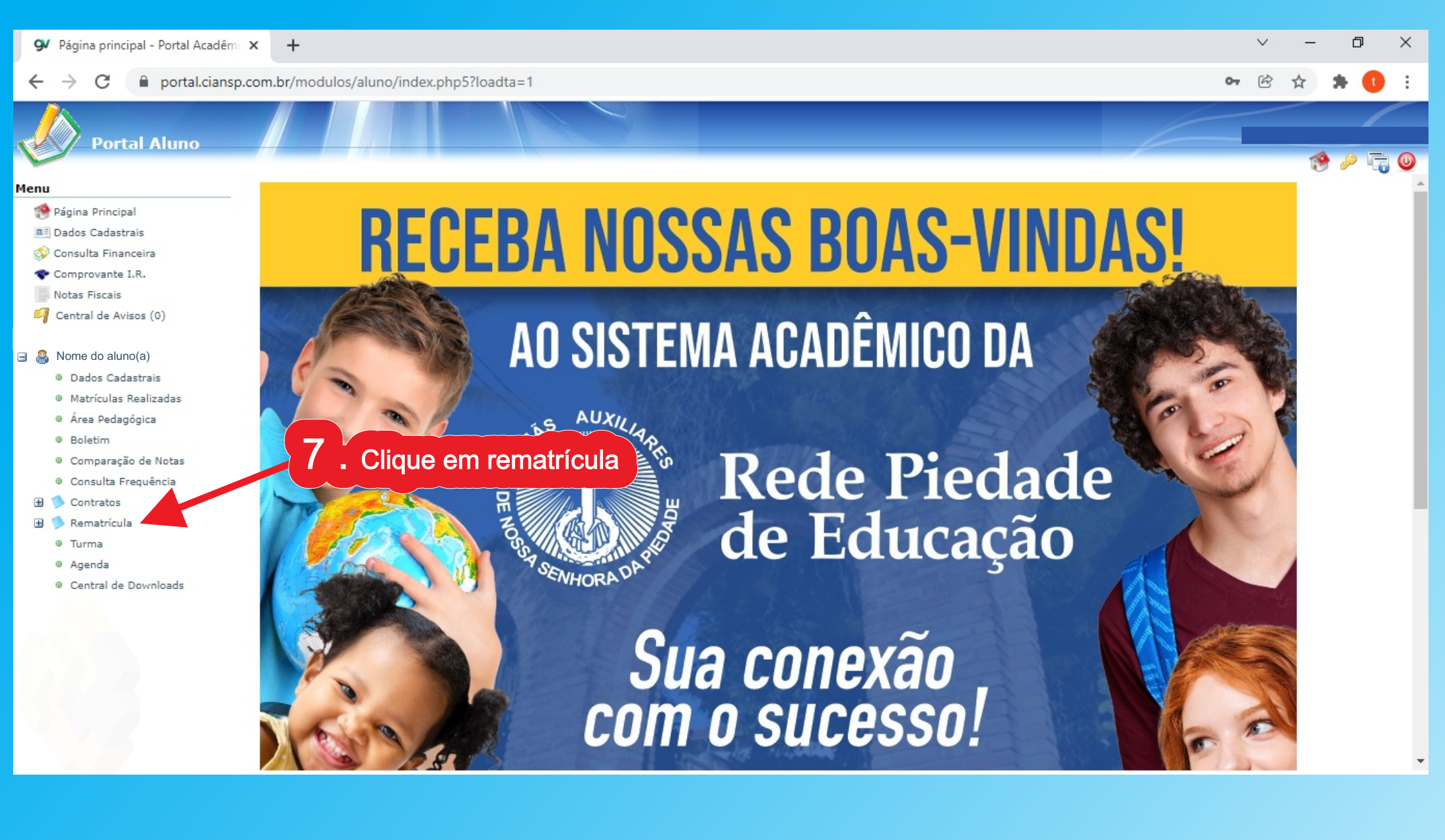

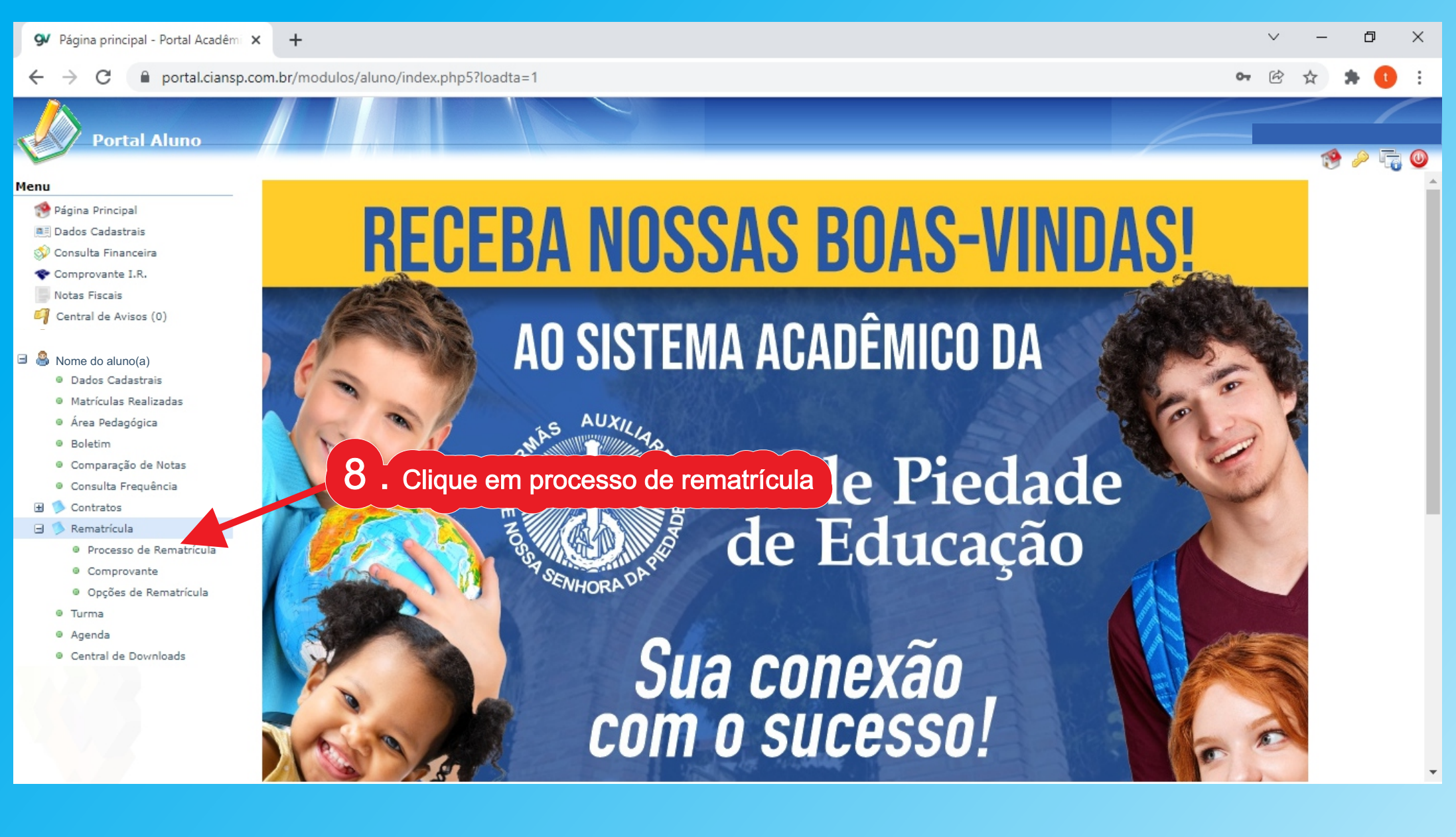

| 9 Rematrícula Web - Portal Acadêm                                                                                                    | × Caixa de entrada (421) - tesourari × +                                                                                               | × | -      | ٥               | ×   |
|----------------------------------------------------------------------------------------------------|----------------------------------------------------------------------------------------------------|---|--------|-----------------|-----|
| ← → C 🔒 portal.ciansp.                                                                                                    | com.br/modulos/aluno/processomatricula.php5?codigoAluno=9929                                                                           | Ċ | ☆      | • 0             | :   |
| Portal Aluno                                                                                                    |                                                                                                    |   |        | /               |     |
| Menu                                                                                                    | Rematrícula Web                                                                                                    |   | 1. Rem | 🤌 🦏<br>atrícula | Web |
| 🧐 Página Principal                                                                                                    | Cursos                                                                                                    |   |        |                 |     |
| Dados Cadastrais                                                                                                    | 2021 - Ensino Eundamental I - 1º Ano - VESPERTINO - CIANSP/CNSL - Rematrícula Web (A matrícula não está disponível, Tente mais tarde.) |   |        |                 |     |
| 💱 Consulta Financeira                                                                                                    |                                                                                                    |   |        |                 |     |
| The comprovante I.R.                                                                                                    | 2022 - Ensino Fundamental I - 2º Ano - VESPERTINO - CIANSP/CNSL - Rematricula (rematricula liberada - Iniciar rematricula)             |   |        |                 |     |
| Control do Avisor (0)                                                                                                    |                                                                                                    |   |        |                 |     |
| <ul> <li>Dados Cadastrais</li> <li>Matrículas Realizadas</li> <li>Área Pedagógica</li> <li>Boletim</li> <li>Comparação de Notas</li> <li>Consulta Frequência</li> <li>Contratos</li> <li>Rematrícula</li> </ul> | 9. Clique em iniciar rematrícula                                                                                                    |   |        |                 |     |
| Processo de Rematrícula                                                                                                    |                                                                                                    |   |        |                 |     |
| Comprovante                                                                                                    |                                                                                                    |   |        |                 |     |
| <ul> <li>Opções de Rematrícula</li> <li>Terrera</li> </ul>                                                                                                    |                                                                                                    |   |        |                 |     |
| Acenda                                                                                                    |                                                                                                    |   |        |                 |     |
| Central de Downloads                                                                                                    |                                                                                                    |   |        |                 |     |
| <ul> <li>Documentos Pendentes</li> </ul>                                                                                                    |                                                                                                    |   |        |                 |     |
|                                                                                                    |                                                                                                    |   |        |                 |     |

Passo a passo para efetuarem a rematrícula

| 9 Rematrícula Web - Portal Acadé                                                                                                    | ên 🗙 M Caixa de entrada (421) - tesouran 🗙 🕂                                                                                                    | ~ | -     | Ø        | ×        |
|----------------------------------------------------------------------------------------------------|----------------------------------------------------------------------------------------------------|---|-------|----------|----------|
| $\leftrightarrow$ $\rightarrow$ C $\square$ portal.cians                                                                                                    | sp.com.br/modulos/aluno/processomatricula.php5?codigoAluno=9929                                                                                                    | Ē | ☆     | * 0      | ÷        |
| Portal Aluno                                                                                                    |                                                                                                    |   |       | /        |          |
| -                                                                                                    |                                                                                                    |   | Te    | 9 / 4    | <b>0</b> |
| Menu                                                                                                    | Rematrícula Web                                                                                                    |   | 1. Re | ematrícu | la Web   |
| 🧐 Página Principal                                                                                                    | Cursos                                                                                                    |   |       |          |          |
| Dados Cadastrais                                                                                                    |                                                                                                    |   |       |          |          |
| 🗇 Consulta Financeira                                                                                                    | 2021 - Ensino Fundamental I - 1º Ano - VESPERTINO - CIANSP/CNSL - Rematrícula Web (A matrícula não está disponível. Tente mais tarde.)                              |   |       |          |          |
| The Comprovante I.R.                                                                                                    | 2022 - Ensino Fundamer Informações Relevantes) - CIANSP/CNSL - Rematrícula (rematrícula liberada - iniciar rematrícula)                                             |   |       |          |          |
| Notas Fiscais                                                                                                    | Neste momento dar-se-á início ao processo de rematrícula do ano de 2022.                                                                                            |   |       |          |          |
| Central de Avisos (0)                                                                                                    |                                                                                                    |   |       |          |          |
| <ul> <li>Dados Cadastrais</li> <li>Matrículas Realizadas</li> <li>Área Pedagógica</li> <li>Boletim</li> <li>Comparação de Notas</li> <li>Consulta Frequência</li> <li>Contratos</li> <li>Contratos</li> <li>Rematrícula</li> <li>Processo de Rematrícula</li> <li>Comprovante</li> </ul> | Solicitamos que preencha os dados corretamente para que o processo seja válido. A cada fase será disponível uma orientação, em caso de dúvidas acione a secretaria. |   |       |          |          |
| <ul> <li>Opções de Rematrícula</li> <li>Turma</li> </ul>                                                                                                    | Ok Cancelar                                                                                                    |   |       |          |          |
| Agenda                                                                                                    |                                                                                                    |   |       |          |          |
| <ul> <li>Central de Downloads</li> </ul>                                                                                                    |                                                                                                    |   |       |          |          |
| Documentos Pendentes                                                                                                    |                                                                                                    |   |       |          |          |

| 9 Rematrícula Web - I | Portal Acadêm 🗙 📉 Caixa de entrada (421) - tesouram 🗙 🕂                                                                                                    |                      | $\sim$           | °—           | Ø                   | ×                                                                                                    |
|-----------------------|----------------------------------------------------------------------------------------------------|----------------------|------------------|--------------|---------------------|----------------------------------------------------------------------------------------------------|
| ← → C   ⊧             | portal.ciansp.com.br/modulos/aluno/processomatricula.php5?codigoAluno=9929                                                                                                    | Q                    | Ē                | ☆            | * 🕕                 | :                                                                                                    |
| Portal Aluno          |                                                                                                    |                      | 6                |              |                     | _                                                                                                    |
| Menu                  | Rematrícula Web                                                                                                    | mentares - 4. Financ | airo - 5. Confir | mação de das | ies - 6. Contrato - | To Conclu                                                                                                    |
| Menu                  | Rematricula Web - 2. Adualização Cadastral - 2. Adualização Cadastral - 2. | tual<br>(a)          | İZC              |              | S                   | Image: A state of the state of the state |
| 1                     | Contracts         Image: Contract         Image: Contract         Image: Contres                                                                                                    |                      | Avang            | ar >> )      | Ações<br>©<br>©     |                                                                                                    |

|                                                                                                    | 9 Rematrícula Web - Porta                                                                                                    | tal Acadêm 🗙 📉 Caixa de entrada (421) - tesouram 🗙 🛛 🕂                                                                                                    | _              | đ               | ×            |
|----------------------------------------------------------------------------------------------------|----------------------------------------------------------------------------------------------------|----------------------------------------------------------------------------------------------------|----------------|-----------------|--------------|
| Key And Alaxos    Key Action Section 2   Action 2   A property in the first in the first                                                                                                    | $\leftrightarrow$ $\rightarrow$ C $\bigcirc$ port                                                                                                    | tal.ciansp.com.br/modulos/aluno/processomatricula.php5?codigoAluno=9929 Q 🖻                                                                                                    | \$             | * 🕕             | :            |
| Auto 1 control 1 control 1 contro                                                                                                    | Portal Aluno                                                                                                    |                                                                                                    |                |                 | <b>E 0</b>   |
|                                                                                                    | Menu                                                                                                    | Rematrícula Web - 2. Atualização Cadastral - 3. Dados Complementares - 4. Financeiro - 5. Confirm                                                                                                    | nação de dado: | - 6. Contrato - | 7. Conclusão |
| Contrade Contrade </td <th>Página Principal  Dados Cadastrais  Consulta Financeira  Comprovante I.R.  Notas Fiscais  Central de Avisos (0)  Dados Cadastrais  Matrículas Realizadas  Área Pedagógica  Boletim  Comparação de Notas  Consulta Frequência</th> <td>Aluno       Filiação 1       Filiação 2         Mensagem       Valide todos os dado, cabo trais e preencha todas as informações possíveis, esses dados serão de extrema importância para manter uma comunicação assertiva com a escola.         Dados pessoais       CPF         Nome       Image: CPF         Nome social       Image: CPF         Data de nascimento       Image: CPF         Nome social       Image: CPF         Valide todos os dado valor raise e preencha todas as informações possíveis, esses dados serão de extrema importância para manter uma comunicação assertiva com a escola.         Data de nascimento       Image: CPF         Nome social       Image: CPF         Nome social       Image: CPF         Nome social       Image: CPF         Nata de nascimento       Image: CPF         Nata de nascimento       Image: CPF         Image: CPF       Image: CPF         Nome social       Image: CPF         Data de nascimento       Image: CPF         Image: CPF       Image: CPF         Image: CPF       Image: CPF         Image: CPF       Image: CPF         Image: CPF       Image: CPF         Image: CPF       Image: CPF         Image: CPF       Image: CPF         Image: CPF       Image: CPF</td> <td></td> <td></td> <td></td> | Página Principal  Dados Cadastrais  Consulta Financeira  Comprovante I.R.  Notas Fiscais  Central de Avisos (0)  Dados Cadastrais  Matrículas Realizadas  Área Pedagógica  Boletim  Comparação de Notas  Consulta Frequência | Aluno       Filiação 1       Filiação 2         Mensagem       Valide todos os dado, cabo trais e preencha todas as informações possíveis, esses dados serão de extrema importância para manter uma comunicação assertiva com a escola.         Dados pessoais       CPF         Nome       Image: CPF         Nome social       Image: CPF         Data de nascimento       Image: CPF         Nome social       Image: CPF         Valide todos os dado valor raise e preencha todas as informações possíveis, esses dados serão de extrema importância para manter uma comunicação assertiva com a escola.         Data de nascimento       Image: CPF         Nome social       Image: CPF         Nome social       Image: CPF         Nome social       Image: CPF         Nata de nascimento       Image: CPF         Nata de nascimento       Image: CPF         Image: CPF       Image: CPF         Nome social       Image: CPF         Data de nascimento       Image: CPF         Image: CPF       Image: CPF         Image: CPF       Image: CPF         Image: CPF       Image: CPF         Image: CPF       Image: CPF         Image: CPF       Image: CPF         Image: CPF       Image: CPF         Image: CPF       Image: CPF                                                                                                    |                |                 |              |
| Remarkade          • Remarkade         • Comported         • Comported         • Opples de Remarkade         • Tume         • Opples de Remarkade         • Tume         • Opples de Remarkade         • Tume         • Opples de Remarkade         • Tume         • Opples de Remarkade         • Opples de Remarkade         • Opples de Rema                                                                                                    | 🗷 🥬 Contratos                                                                                                    | Estado nascimento MG V Cidade nascimento Cataguases V                                                                                                    |                |                 | - 11         |
| Contents Rendertes      Le      Lograduro      Lograduro      Lograduro      Número      So Complemento      Casa      Número      País      Bario      MONTE LÍDANO      Caixa postal      Contatos      Contatos      Conta                                                                                                    | Processo de Rematrícula     Comprovante     Opções de Rematrícula     Turma     Agenda     Central de Downloads                                                                                                    | Endereços       Principal     Comercial     Entrega       Endereço de correspondência     Image: Comercial interpretation of the comercial interpretation of the c |                |                 |              |
| Adicionar contationar contationar c                                                                                                    | Documentos Pendentes                                                                                                    | Cer   Logradouro   Número   50 Complemento   País   Brasil   UF   MG   Cidade   Lavras   Bairro   MONTE LÍBANO                                                                                                    |                |                 |              |
| Tipo       Área       Contato       Observação       Ações         RESIDENCIAL              FEILUAR                                                                                                    |                                                                                                    | Q Adicionar contato                                                                                                    |                |                 |              |
|                                                                                                    |                                                                                                    | Tipo     Área     Contato     Observação       RESIDENCIAL V     a     a     a                                                                                                    |                | lções           | -            |

| 🛠 Rematrícula Web - Portal Acadén 🗙 📉 Caixa de entrada (421) - tesourar 🗙 🕂                                                                                                    | ~                                    | Γ_           | đ               | ×              |
|----------------------------------------------------------------------------------------------------|--------------------------------------|--------------|-----------------|----------------|
| ← → C   portal.ciansp.com.br/modulos/aluno/processomatricula.php5?codigoAluno=9929                                                                                                    | QË                                   | ☆            | * (             | ÷              |
| Portal Aluno                                                                                                    | 6                                    |              |                 |                |
| 1. Rematrícula Web - 2. Atualização Cadastral - 3. Dados Complemy                                                                                                    | entares - 4. Financeiro - 5. Confirm | scão de dado | s - 6. Contrato | - 7. Conclusão |
| Página Principal     Aluno Filiação 1 Filiação 2                                                                                                    |                                      | ,            |                 |                |
| Dados Cadastrais    Mensanem                                                                                                    |                                      |              |                 |                |
| Consulta Financeira Valide todos os dados cadastrais pres via todas as informações possíveis, esses dados serão de extrema importância para manter uma comunicação assertiva com a escola. |                                      |              |                 |                |
| Notas Fiscais - Dados pessoais                                                                                                    |                                      |              |                 |                |
| Central de Avisos (0) CPF CEI                                                                                                    |                                      |              |                 |                |
| Nome                                                                                                    |                                      |              |                 |                |
| Dados Cadastrais                                                                                                    |                                      |              |                 |                |
| Matrículas Realizadas Data de nascimento Sexo 1/ Droopoho ou ofucizo o ficho do                                                                                                    | Eiliooã                              | 0            | 2               |                |
|                                                                                                    | LIIIdég                              |              |                 |                |
| Boletim     Örgão emissor SSP/SP Grau de instrução P0s-Gradulaça: ♥                                                                                                    |                                      |              |                 |                |
| Consulta Frequência     País nascimento     Brasil     Etnia     BRANCA                                                                                                    |                                      |              |                 |                |
| 🗃 🏂 Contratos Estado nascimento SP 🗸 Cidade nascimento 🖌                                                                                                    |                                      |              |                 |                |
| S Sematricula                                                                                                    |                                      |              |                 |                |
| Comprovante     Comprovante     Principal     Comprovante     Principal     Comprovante                                                                                                    |                                      |              |                 |                |
| Opções de Rematrícula                                                                                                    |                                      |              |                 |                |
| <ul> <li>Turma</li> </ul>                                                                                                    |                                      |              |                 |                |
| Agenda     Usar endereço do aluno     Central de Downloads     Central de Downloads                                                                                                    |                                      |              |                 |                |
| Documentos Pendentes                                                                                                    |                                      |              |                 |                |
| Logradouro E0 Constante au                                                                                                    |                                      |              |                 |                |
| so complemento casa 15 Denois de tudo conferio                                                                                                    |                                      |              |                 |                |
|                                                                                                    |                                      |              |                 |                |
|                                                                                                    |                                      |              |                 |                |
|                                                                                                    |                                      |              |                 |                |
|                                                                                                    |                                      |              |                 |                |
| Contatos                                                                                                    |                                      |              |                 |                |
| O Adicionar contato                                                                                                    |                                      |              |                 |                |
| Tipo Área Contato Observação                                                                                                    |                                      |              | Ações           |                |
| RESIDENCIAL V                                                                                                    |                                      | (            |                 |                |
| CFLILLAR 🗸                                                                                                    |                                      | 6            |                 | •              |
|                                                                                                    |                                      |              |                 |                |
|                                                                                                    | Avan                                 | Car :        | >> ]            |                |

| 94   | Rematrícula Web - Portal Acadêm                                                                                                    | × M Caixa de entrada (421) - tesourar × +                                                                                                    | $\sim$ | <u> </u> | ٥            | ×         |
|------|----------------------------------------------------------------------------------------------------|----------------------------------------------------------------------------------------------------|--------|----------|--------------|-----------|
| ÷    | → C                                                                                                    | .com.br/modulos/aluno/processomatricula.php5?codigoAluno=9929                                                                                                    | Ē      | ☆        | * 0          | ÷         |
| V    | Portal Aluno                                                                                                    |                                                                                                    |        |          | )<br>)       |           |
| Menu |                                                                                                    | Rematrícula Web - 2. Atualização Cadastral - 3. Dados Complementares - 4. Financeiro - 5. Confirmação                                                                                                    | de dad | s - 6. C | ontrato - 7. | Conclusão |
|      | Página Principal<br>Dados Cadastrais<br>Consulta Financeira<br>Comprovante I.R.<br>Notas Fiscais<br>Central de Avisos (0)<br>Dados Cadastrais<br>Matrículas Realizadas<br>Área Pedagógica<br>Boletim<br>Comparação de Notas<br>Consulta Frequência<br>Contratos<br>Rematrícula<br>Processo de Rematrícula<br>Comprovante | Informações Gerais Nesta fase estão todas as fichas necessárias para a rematrícula: ficha de saúde e termos de imagem e dados. Navegue entre as abas e preencha todos os campos. Ficha do Aluno Ficha do Aluno Ficha de Saúde Ficha de Saúde Termos as fichass de saúde. Identificação do Aluno Beneficiário: Peso Atual: Tipo Sanguíneo. Em caso de emergência, indique os nomes, grau de parentesco e o telefone de outras pessoas que poderão ser contactadas: 1º Nome/Parentesco: Telefone: |        |          |              |           |
|      | <ul> <li>Opções de Rematrícula</li> <li>Turma</li> <li>Agenda</li> <li>Central de Downloads</li> <li>Documentos Pendentes</li> </ul>                                                                                                    | <ul> <li>Confirmo os dados acima relacionados</li> <li>7. Não esqueça de marcar confirmo os dados cima relacionados</li> </ul>                                                                                                    | <      | : Voltar | Avan         | ıçar >>   |
|      | Pass                                                                                                    | o a passo para efetuarem a rematrícula                                                                                                    |        |          |              |           |

| 97 Rematrícula Web - Portal Acadêm                                                                                                    | × Caixa de entrada (421) - tesourar × +                                                                                                    | $\sim$    | -         | Ø           | ×         |
|----------------------------------------------------------------------------------------------------|----------------------------------------------------------------------------------------------------|-----------|-----------|-------------|-----------|
| $\leftrightarrow$ $\rightarrow$ C $$ portal.ciansp                                                                                                    | .com.br/modulos/aluno/processomatricula.php5?codigoAluno=9929                                                                                                    | Ċ         | ☆         | * 💶         | :         |
| Portal Aluno                                                                                                    |                                                                                                    |           | 1         | <i>»</i> F  | . 0       |
| Menu                                                                                                    | Rematrícula Web 1. Rematrícula Web - 2. Atualização Cadastral - 3. Dados Complementares - 4. Financeiro - 5. Confirmação                                                                                                    | o de dado | s - 6. Co | ntrato - 7, | Conclusão |
| <ul> <li>Página Principal</li> <li>Dados Cadastrais</li> <li>Consulta Financeira</li> <li>Comprovante I.R.</li> </ul>                                                                                           | Informações Gerais Nesta fase estão todas as fichas necessárias para a rematrícula: ficha de saúde e termos de imagem e dados. Navegue entre as abas e preencha todos os campos.                                                                                                    |           |           |             |           |
| Central de Avisos (0)                                                                                                    | Ficha do Aluno                                                                                                    |           |           |             |           |
| <ul> <li>Dados Cadastrais</li> <li>Matrículas Realizadas</li> <li>Área Pedagógica</li> <li>Boletim</li> <li>Comparação de Notas</li> <li>Consulta Frequência</li> <li>Contratos</li> <li>Rematrícula</li> </ul> | Ficha de Saúde       Ficha de Saúde       Termos         Faz algum tratamento especializado?       Sim       Não       Qual?       Array         O(A) ALUNO(A) BENEFICIÁRIO(A) possui alguma deficiência?       Sim       Não       Qual?         Possui laudo que a comprove?       Sim       Não         Tem necessidade de utilização de equipamentos especiais?       Sim       Não         Em caso positivo, quais são os equipamentos?       Em caso de aluno com deficiência, tem necessidade de profissional de apoio escolar (pessoa que auxilie nas atividades de alimentação, higiene, |           |           |             |           |
| <ul> <li>Processo de Rematrícula</li> <li>Comprovante</li> <li>Opções de Rematrícula</li> <li>Turma</li> <li>Agenda</li> <li>Central de Downloads</li> <li>Documentos Pendentes</li> </ul>                      | <ul> <li>Confirmo os dados acima relacionados</li> <li>8. Não esqueça de marcar confirmo os dados</li> </ul>                                                                                                    | <         | Voltar    | Avan        | çar >>    |
| 8                                                                                                    | cima relacionados                                                                                                    |           |           |             |           |
|                                                                                                    |                                                                                                    |           |           |             |           |
| Pass                                                                                                    | o a passo para efetuarem a rematrícula                                                                                                    |           |           |             |           |

| 9 Rematrícula Web - Portal Acad                                                                                                    | n 🗙 附 Caixa de entrada (421) - tesourar 🗙 🛛 🕂                                                                                                    |                                                                                                    | ∨ – Ø X                                                                        |
|----------------------------------------------------------------------------------------------------|----------------------------------------------------------------------------------------------------|----------------------------------------------------------------------------------------------------|--------------------------------------------------------------------------------|
| $\leftrightarrow$ $\rightarrow$ C $$ portal.ciar                                                                                                    | p.com.br/modulos/aluno/processomatricula.php5?codigoAluno                                                                                                    | =9929                                                                                                    | 🖻 🛧 🌻 👥 :                                                                      |
| Portal Aluno                                                                                                    |                                                                                                    |                                                                                                    |                                                                                |
| Menu                                                                                                    | Rematrícula Web 1                                                                                                    | . Rematrícula Web - 2. Atualização Cadastral - 3. Dados Complem                                                                      | entares - 4. Financeiro - 5. Confirmação de dados - 6. Contrato - 7. Conclusão |
| <ul> <li>Página Principal</li> <li>Dados Cadastrais</li> <li>Consulta Financeira</li> <li>Comprovante I.R.</li> <li>Notas Fiscais</li> </ul>                                                                                                    | Informações Gerais<br>Nesta fase estão todas as fichas necessárias para a rematríc<br>Navegue entre as abas e preencha todos os campos.                                                                                                    | ula: ficha de saúde e termos de imagem e dados.                                                                                      |                                                                                |
| 🎒 Central de Avisos (0)                                                                                                    | Ficha do Aluno                                                                                                    |                                                                                                    |                                                                                |
| <ul> <li>Dados Cadastrais</li> <li>Matrículas Realizadas</li> <li>Área Pedagógica</li> <li>Boletim</li> <li>Comparação de Notas</li> <li>Consulta Frequência</li> <li>Contratos</li> <li>Contratos</li> <li>Rematrícula</li> <li>Processo de Rematrícula</li> <li>Opções de Rematrícula</li> <li>Turma</li> <li>Agenda</li> <li>Central de Downloads</li> <li>Documentos Pendentes</li> </ul> | Ficha de Saúde       Termos         TERMO DE CONSENTIMENTO PARA TRATAMENTO DE DADOS DE CRIAL         O(A) RESPONSÁVEL LEGAL DO(A) ALUNO(A) BENEFICIÁRIO(A) (MENOR DE         DO(A) BENEFICIÁRIO(A) PARA TODOS OS PROCEDIMENTOS PRÉ-CONTRAT         DADOS SENSÍVEIS DESTE (RELATIVOS À SAÚDE).         Image: Confirmo os dados acima relacionados | NÇAS E ADOLESCENTES<br>IDADE) DECLARA QUE CONSENTE COM O TRATAMENTO DE DADOS<br>UAIS NECESSÁRIOS, BEM COMO AUTORIZA O TRATAMENTO DOS | rizo<br>tratamento<br>es.                                                      |
| Рал                                                                                                    | 20. Cliq                                                                                                    | ue em avançar<br>eletunrem, n, rem                                                                                                   | Avançar >>                                                                     |

U

| 9 Rematrícula Web - Portal Acadê                                                                                                    | m 🗙 附 Caixa de entrada (4                                                | 21) - tesourari 🗙 🛛 🕂                                         |                   |                       |                              |                       |                     | $\sim$   | -        | ٥            | ×        |
|----------------------------------------------------------------------------------------------------|--------------------------------------------------------------------------|---------------------------------------------------------------|-------------------|-----------------------|------------------------------|-----------------------|---------------------|----------|----------|--------------|----------|
| $\leftrightarrow$ $\rightarrow$ C $$ portal.cians                                                                                                    | sp.com.br/modulos/aluno/p                                                | ocessomatricula.php5?codigoAlur                               | no=9929           |                       |                              |                       |                     | Ċ        | ☆        | * 🕕          | :        |
| Portal Aluno                                                                                                    |                                                                          |                                                               |                   |                       |                              |                       |                     |          | 1        | <u> </u>     |          |
| Menu                                                                                                    | Rematrícula Web                                                          |                                                               | 1. Rematrícula We | eb - 2. Atualização ( | Cadastral - 3. Dados Complem | entares - 4. Financei | ro - 5. Confirmação | de dados | - 6. Con | trato - 7, C | onclusão |
| <ul> <li>Página Principal</li> <li>Dados Cadastrais</li> <li>Consulta Financeira</li> <li>Comprovante I.R.</li> <li>Notas Fiscais</li> </ul>              | Informações Gerais<br>Nesta fase é possível te<br>Faça o pagamento até a | er acesso ao primeiro boleto de suas<br>1 data de vencimento. | s mensalidades.   |                       |                              |                       |                     |          |          |              |          |
| 🗐 Central de Avisos (0)                                                                                                    | Pagamento<br>Pagamento*:                                                 | Ensino Fundamental I 2022                                     |                   | ×                     | ]                            |                       |                     |          |          |              | ]        |
| <ul> <li>Dados Cadastrais</li> <li>Matrículas Realizadas</li> <li>Áses Padasínica</li> </ul>                                                              |                                                                          |                                                               |                   |                       | 1                            |                       |                     |          |          |              |          |
| <ul> <li>Area Pedagogica</li> <li>Boletim</li> <li>Comparação de Notas</li> <li>Consulta Frequência</li> <li>Contratos</li> <li>Rematrícula</li> </ul>    | * campos obrigatórios                                                    |                                                               |                   |                       |                              |                       |                     |          |          |              |          |
| <ul> <li>Comprovante</li> <li>Opções de Rematrícula</li> <li>Turma</li> <li>Agenda</li> <li>Central de Downloads</li> <li>Documentos Pendentes</li> </ul> |                                                                          |                                                               |                   |                       |                              |                       |                     |          |          |              |          |
|                                                                                                    |                                                                          | 21. Cli                                                       | que em            | avancar               |                              |                       |                     |          |          | Avanç        | ar >>    |
|                                                                                                    |                                                                          |                                                               |                   | , j                   |                              |                       |                     |          |          |              |          |

| 9 Rematrícula Web - Portal Acadén                                                            | × M C       | Caixa de entrada (421) - tesourar 🗙 🕇 🕂                                                |                               |                    |                    |                  |                | ~ | _        | ٥    | ×      |
|----------------------------------------------------------------------------------------------|-------------|----------------------------------------------------------------------------------------|-------------------------------|--------------------|--------------------|------------------|----------------|---|----------|------|--------|
| ← → C 🔒 portal.ciansp                                                                        | o.com.br/mc | odulos/aluno/processomatricula.php5?codigoAl                                           | luno=9929                     |                    |                    |                  |                | Ē | ☆        | * 0  | :      |
| Portal Aluno                                                                                 |             |                                                                                        |                               |                    |                    |                  | /              |   |          |      |        |
| Manu                                                                                         | Damatuía    | auto Wich                                                                              | 1 Rematrícula Web - 2 Atualiz | ação Cadastral - 3 | Dados Compleme     | ntares - A Final | nceiro - 5 Cos |   |          |      | Conclu |
| <ul> <li>Página Principal</li> <li>Dados Cadastrais</li> <li>Consulta Financeira</li> </ul>  | Nesta fa    | rmações Gerais<br>rmações Gerais<br>ase é possível ter acesso ao primeiro boleto de si | uas mensalidades.             |                    |                    |                  |                |   |          |      |        |
| 💎 Comprovante I.R.                                                                           | raça o p    | Simulação                                                                              |                               |                    |                    | (                | ×              |   |          |      |        |
| Image: Central de Avisos (0) Image: Image: Output de Avisos (0)                              | Paga        | Descrição                                                                              | Vencimento 🔺                  | Valor<br>Parcela   | Valor<br>Descontos | Valor<br>Devido  |                |   |          |      |        |
| <ul> <li>Dados Cadastrais</li> <li>Matrículas Realizadas</li> <li>Área Pedagógica</li> </ul> | Pagan       | MENSALIDADE                                                                            | 24/11/2021                    | R\$ 1.032,40       | R\$ 0,00           | R\$ 1.032,40     |                |   |          |      |        |
| <ul> <li>Boletim</li> <li>Comparação de Notas</li> <li>Consulta Frequência</li> </ul>        | * campc     |                                                                                        |                               |                    |                    |                  |                |   |          |      |        |
| 🗄 🥬 Contratos                                                                                |             |                                                                                        |                               |                    |                    |                  |                |   |          |      |        |
| <ul> <li>Rematricula</li> <li>Processo de Rematrícula</li> </ul>                             |             | (1 Parcela)                                                                            |                               | R\$ 1.032.40       | R\$ 0.00           | R\$ 1.032.40     |                |   |          |      |        |
| <ul> <li>Comprovante</li> <li>Opções de Rematrícula</li> <li>Turno</li> </ul>                |             |                                                                                        |                               |                    | Ok                 | Cancelar         |                |   |          |      |        |
| <ul> <li>Agenda</li> </ul>                                                                   |             |                                                                                        |                               |                    |                    |                  |                |   |          |      |        |
| Central de Downloads                                                                         |             |                                                                                        |                               |                    |                    |                  |                |   |          |      |        |
| Documentos Pendentes     22. C                                                               | onfira      | a e clique em ok para o                                                                | confirmar e gera              | ar o bole          | eto                |                  |                |   |          |      |        |
|                                                                                              |             |                                                                                        |                               |                    |                    |                  |                | < | < Voltar | Avan | çar >  |

Passo a passo para efetuarem a rematrícula

| 9 Rematrícula Web - Portal Acadêm                                                                                  | 🗙 M Caixa          | de entrada (421) - tesou | iran ×   +                   |                               |                                               |                             | $\sim$  | - 1              | ð                        | ×            |
|----------------------------------------------------------------------------------------------------|--------------------|--------------------------|------------------------------|-------------------------------|-----------------------------------------------|-----------------------------|---------|------------------|--------------------------|--------------|
| $\leftarrow$ $\rightarrow$ C $\oplus$ portal.ciansp                                                                | .com.br/module     | os/aluno/processom       | atricula.php5?codigoAluno=99 | 929                           |                                               |                             | e 1     | * *              | t                        | :            |
| Portal Aluno                                                                                                    |                    |                          |                              |                               |                                               |                             |         |                  |                          |              |
| Menu                                                                                                    | Pematrícula        | Web                      | 1. Rematrí                   | cula Web - 2. Atualização C   | adastral - 3. Dados Complementares - 4. Finan | ceiro - 5. Confirmação de   | dados - | 6. Contrate      | - 7. Con                 | <b>U</b> são |
| 😵 Página Principal                                                                                                 | Confirmação de     | dados                    |                              |                               |                                               |                             | dudos   | 01 00111 000     |                          |              |
| <ul> <li>Dados Cadastrais</li> <li>Consulta Financeira</li> <li>Comprovante I.R.</li> <li>Notas Fiscais</li> </ul> |                    |                          | COLÉ                         | GIO NOSSA SI<br>Comprovante d | ENHORA DE LOURDES<br>e Matrícula 2022/0       |                             |         |                  |                          | 1            |
| <ul> <li>Central de Avisos (0)</li> <li>Sector a construita de Avisos (0)</li> <li>Dados Cadastrais</li> </ul>     | Aluno:<br>Curso:   |                          | Matrícula:                   |                               |                                               |                             |         |                  |                          |              |
| <ul> <li>Matrículas Realizadas</li> </ul>                                                                          | Plano de Par       | amento                   |                              |                               |                                               |                             |         |                  |                          |              |
| <ul> <li>Área Pedagógica</li> <li>Boletim</li> <li>Comparacão de Notas</li> </ul>                                  | Parcela<br>01/2022 | Competência<br>01/2022   | Descrição<br>MENSALIDADE     | Vencimento<br>24/11/2021      | Valor Parcela<br>R\$ 1.032,40                 | Valor Descontos<br>R\$ 0,00 |         | Valor I<br>R\$ 1 | <b>Devido</b><br>.032,40 |              |
| <ul> <li>Consulta Frequência</li> <li></li></ul>                                                                   | (1 Parcela)        |                          |                              |                               | R\$ 1.032,40                                  | R\$ 0,00                    |         | R\$ 1.0          | 032,40                   |              |
| Rematrícula     Processo de Rematrícula     Comprovante     Oncões de Rematrícula                                  |                    |                          |                              | Eu                            | concordo                                      |                             |         |                  |                          |              |
| <ul> <li>Turma</li> <li>Agenda</li> <li>Central de Downloads</li> </ul>                                            |                    |                          |                              |                               |                                               |                             |         |                  |                          |              |
| • Documentos Pendentes                                                                                             | lique eu           |                          | o e depois em                | avançar                       |                                               |                             | << V    | oltar            | Avançar                  | >>           |

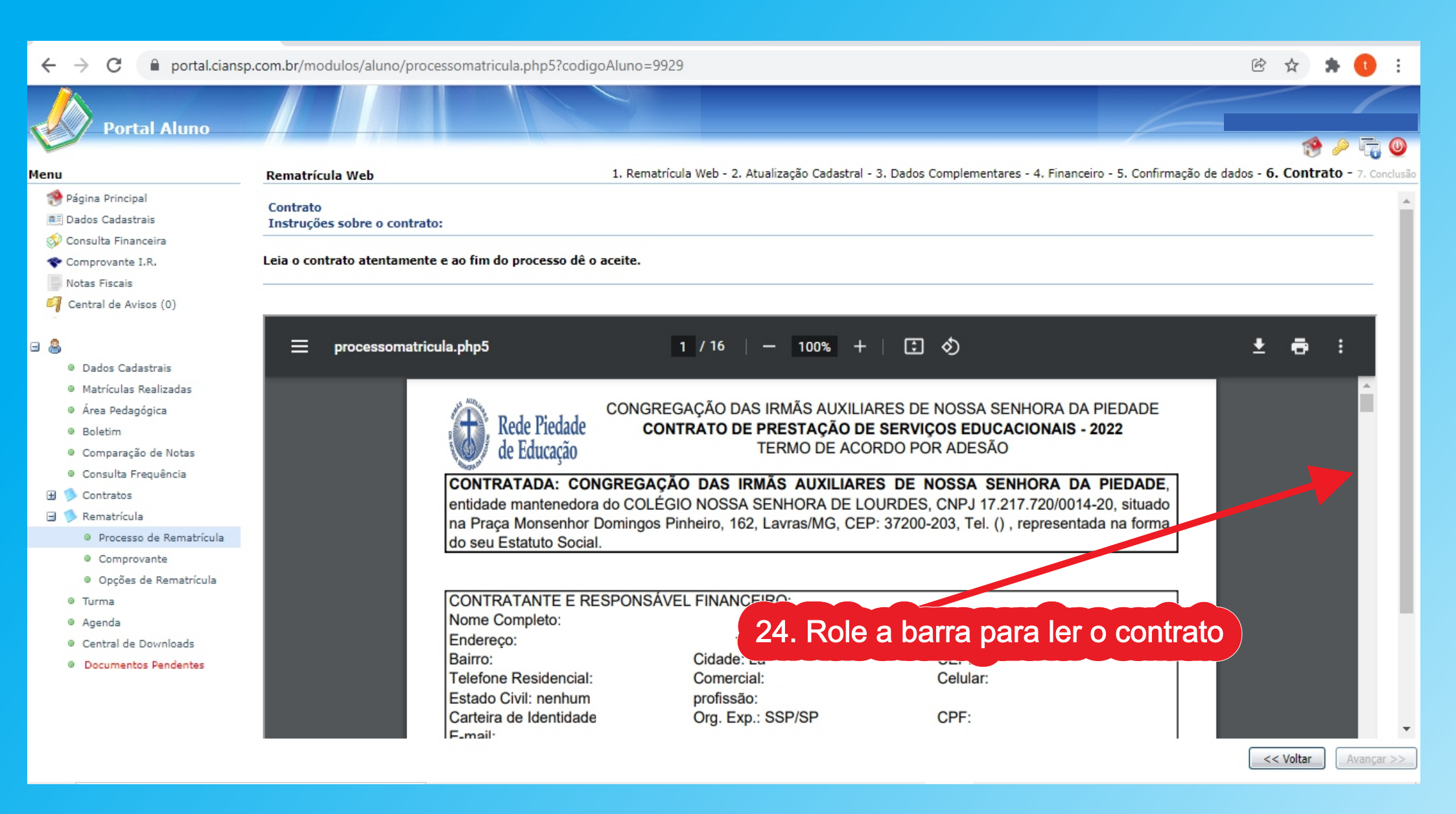

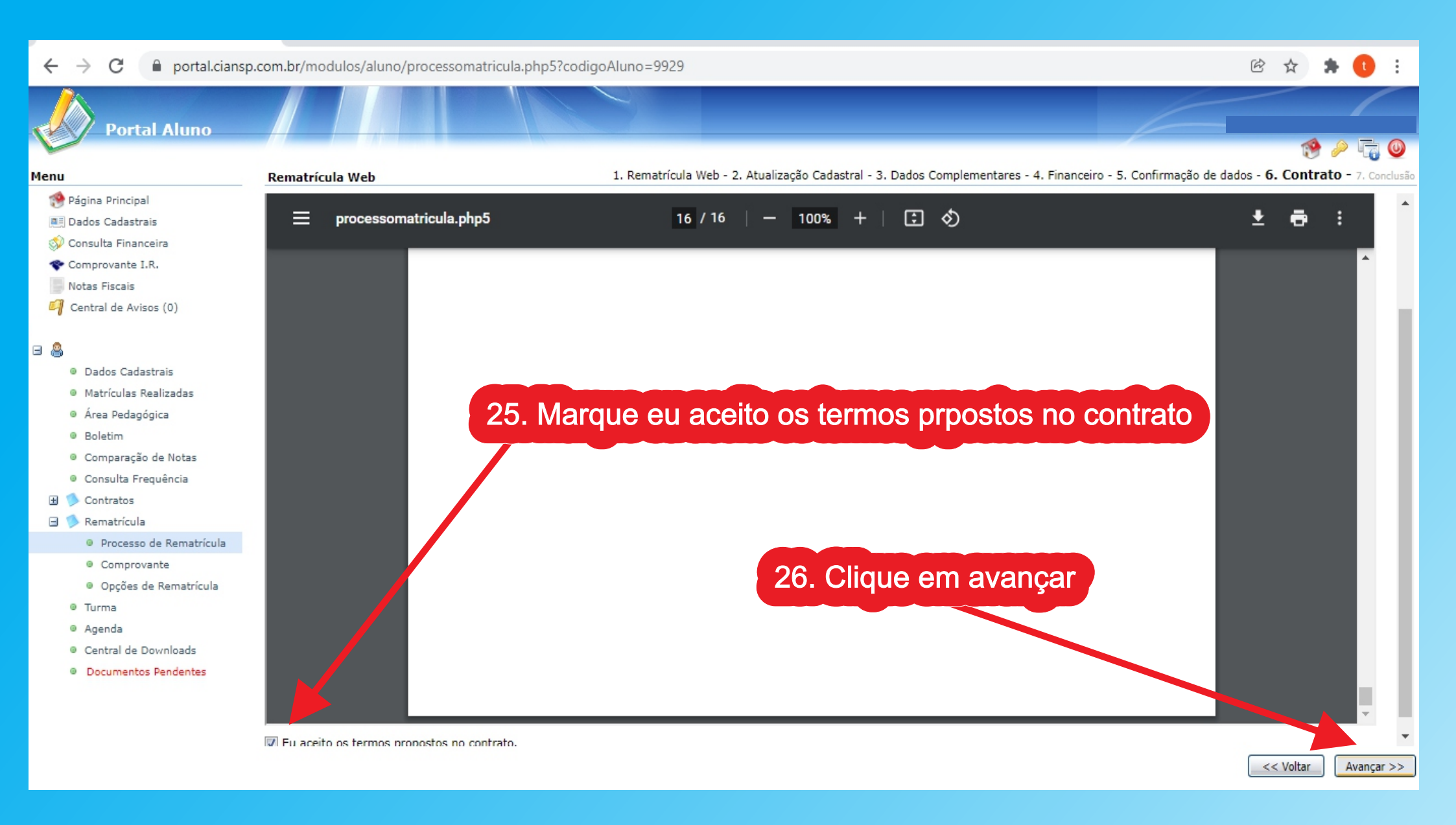

| gv        | Rematrícula Web - Port                   | rtal Acadêm 🗙 M Caixa de entrada (421) - tesourari 🗙 🕂                                                                                               | ~ | - | ٥      | ×   |
|-----------|------------------------------------------|----------------------------------------------------------------------------------------------------|---|---|--------|-----|
| ←         | $\rightarrow$ C $$ port                  | rtal.ciansp.com.br/modulos/aluno/processomatricula.php5?codigoAluno=9929                                                                             | Ē | ☆ | * 🕕    | ) : |
| V         | Portal Alun                              | no                                                                                                    |   |   | )<br>) |     |
| Menu      |                                          | Rematrícula Web                                                                                                    |   |   |        |     |
| 1         | Página Principal<br>Dados Cadastrais     | <u>Atenção, prezado(a) responsável,</u>                                                                                                    |   |   |        |     |
| <b>\$</b> | Consulta Financeira                      | A confirmação da matrícula dar-se-á somente após o pagamento do boleto.                                                                              |   |   |        |     |
| *         | Comprovante I.R.<br>Notas Fiscais        | Dos prazos da renovação da matrícula:                                                                                                    |   |   |        |     |
| 9         | Central de Avisos (0)                    | Educação Infantil e Fundamental I - 22 a 26/11/2021<br>Ens. Fundamental II e Ensino Médio - 29/11 a 03/12/2021<br>Aluno novos a partir de 16/11/2021 |   |   |        |     |
| 8         |                                          |                                                                                                    |   |   |        |     |
|           | Dados Cadastrais                         | - <u>Clique aqui</u> para emitir o contrato de matrícula.                                                                                            |   |   |        |     |
|           | Matrículas Realizadas                    | <sup>s</sup> - <u>Clique aqui</u> para imprimir os títulos de pagamento.                                                                             |   |   |        |     |
|           | Área Pedagógica                          |                                                                                                    |   |   |        |     |
|           | Boletim                                  |                                                                                                    |   |   |        |     |
|           | Comparação de Notas                      |                                                                                                    |   |   |        |     |
|           | Consulta Frequência                      | 27 clique para imprimir o holeto para pagamento                                                                                                    |   |   |        |     |
| E         | Contratos                                | 21. olique para imprimir o boleto para pagamento                                                                                                    |   |   |        |     |
| ۲         | > Rematricula                            |                                                                                                    |   |   |        |     |
|           | Processo de Remat                        |                                                                                                    |   |   |        |     |
|           | Opcões de Remetri                        | trícula                                                                                                    |   |   |        |     |
|           | Turma                                    |                                                                                                    |   |   |        |     |
|           | Agenda                                   |                                                                                                    |   |   |        |     |
|           | <ul> <li>Central de Downloads</li> </ul> | ls                                                                                                    |   |   |        |     |
|           | Documentos Pendente                      | ites                                                                                                    |   |   |        |     |
|           |                                          |                                                                                                    |   |   |        |     |
|           |                                          |                                                                                                    |   |   |        |     |
|           |                                          |                                                                                                    |   |   |        |     |
|           |                                          |                                                                                                    |   |   |        |     |

### C Portal.ciansp.com.br/modulos/aluno/processomatricula.php5?

### Instruções para Impressão

- Utilize fontes de tamanho médio.
- Imprimir em impressora laser ou jato de tinta em qualidade normal (não utilizar rascunho).
- Utilize folha A4(210x287mm) ou Carta (216x279mm)
- Corte nas linhas indicadas
- Configure as margens da sua impressora para o menor valor disponível (zero se possível).

| Imprimir<br>Rede Piedado<br>de Educação | e<br>CIANSP<br>COLÉGIO NOSSA SENHORA DE LOURDES<br>CNPJ: 17.217.720/0014-20<br>Praça Monsenhor Domingos Pinheiro 162 - Centro<br>Lavras - CEP: 37200-203 | 28. Pro<br>Agora | onto<br>é só | , rematrícula concluída<br>efetuar o pagamento |
|-----------------------------------------|----------------------------------------------------------------------------------------------------|------------------|--------------|------------------------------------------------|
|                                         | DADOS DA PARCELA                                                                                                    |                  |              | 1                                              |
| Banco                                   | Agência/Número Conta                                                                                                    | Parcela          |              |                                                |
| Banco do Brasil                         | 0364-6 / 3374-X                                                                                                    | 01/2022          |              |                                                |
| Nosso Número                            | Vencimento                                                                                                    | Valor            |              | ]                                              |
|                                         | 24/11/2021                                                                                                    | 1.032,40         |              |                                                |
|                                         | COMPOSIÇÃO                                                                                                    |                  |              | ]                                              |
| Descrição                               |                                                                                                    | Valor(R\$)       | D/C          | ]                                              |
| MENSALIDADE - 01/2022                   |                                                                                                    | 1 032,40         | D            |                                                |
| TOTAL                                   |                                                                                                    | R\$ 1 032,40     |              |                                                |

### Recibo pagador

### BANCODO BRASIL 001

00190.00009 02802.552006 10009.739177 1 88140000103240

|  | Beneficiário                                                                                                    | Agência            | Nosso Número     | Vencimento         |  |  |
|--|----------------------------------------------------------------------------------------------------|--------------------|------------------|--------------------|--|--|
|  | COLEGIO NOSSA SENHORA DE LOURDES 17.217.720/0014-20<br>Praça Monsenhor Domingos Pinheiro 162 - Centro - Lavras - CEP: 37200-203 | 0364               |                  | 24/11/2021         |  |  |
|  | Pagador                                                                                                    | Data Processamento | Número Documento | Valor do Documento |  |  |
|  |                                                                                                    | 22/11/2021         | 720527           | 1.032,4            |  |  |